# การสมัครสมาชิก

การเข้าสู่หน้าจอสามารถเข้าได้โดย ผู้เรียนเชื่อมต่ออินเทอร์เน็ต และพิมพ์ URL www.thaiteentraining.com ท่านจะพบกับหน้าจอ หลักของระบบ ดังนี้

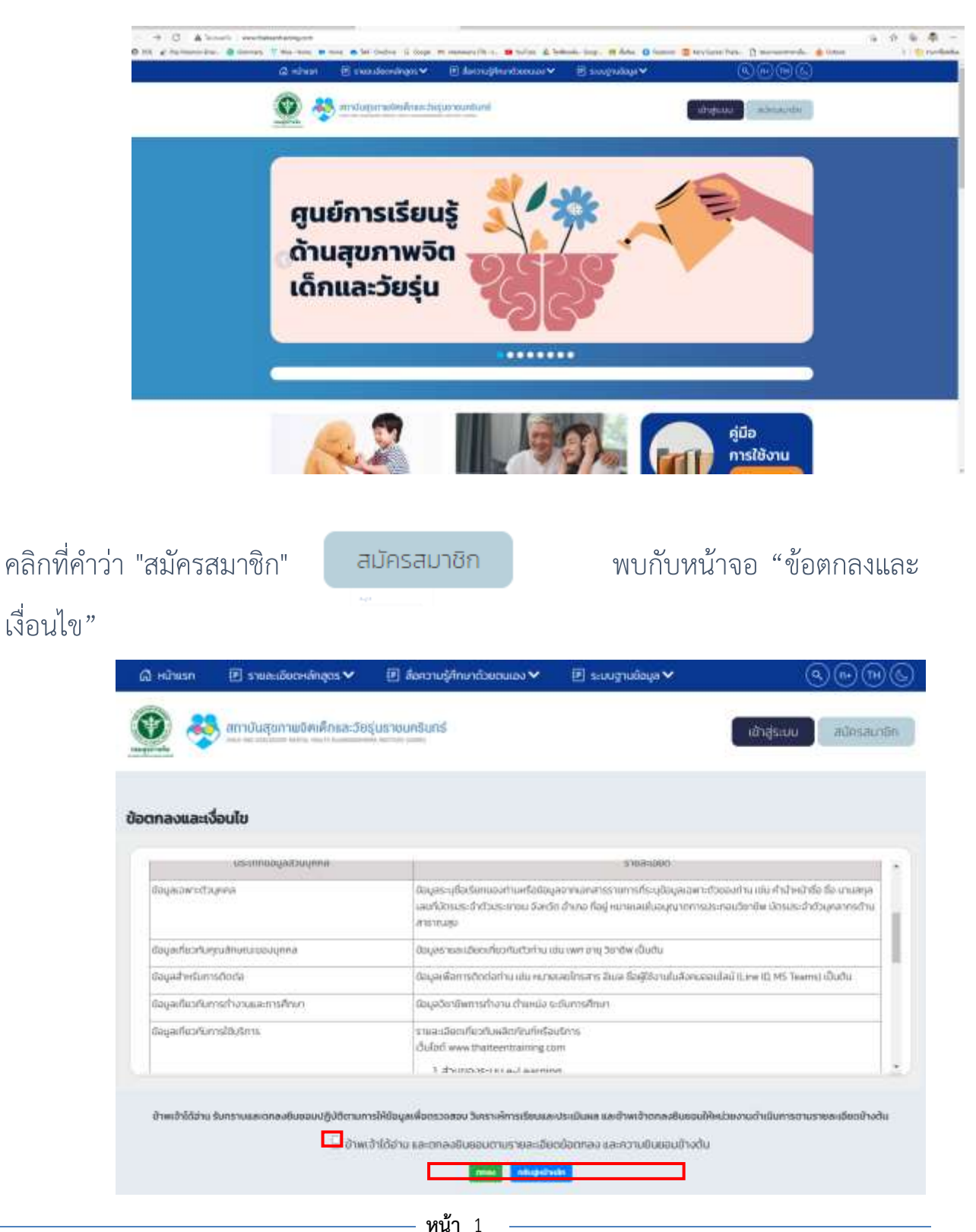

อ่านรายละเอียด แล้วจึงคลิกในช่อง "ข้าพเจ้าได้อ่าน และตกลงยินยอมตามรายละเอียด ข้อตกลง และความยินยอมข้างต้น" จากนั้น จึงคลิก "ตกลง" จะพบกับหน้าจอกรอกรายละเอียดสมาชิก

<u>หน้าจอที่ 1</u> กรอกข้อมูลส่วนตัว แนะนำให้ใช้เลขบัตรประชาชนของท่านเป็นชื่อผู้ใช้ และรหัสผ่าน เพื่อให้ท่านจำได้และไม่ซ้ำซ้อนกับผู้อื่น แล้วกด ถัดไป

| 🚍 สมัครสมาชิก | chuckeyeŭ                                                                                                    | ข้อมูลการกิงาน                                                                                                    | ข้อมูลอื่นๆ                                                                                                    | แบบเอกลาร                                                                       |                               |
|---------------|----------------------------------------------------------------------------------------------------|----------------------------------------------------------------------------------------------------|----------------------------------------------------------------------------------------------------|---------------------------------------------------------------------------------|-------------------------------|
|               | 1) กรุณภไอเหวัน 600 บาท/ก<br>บุทสากรด้านสาธารณสุขของ<br>2) ของและให้ให้ใช้ หมายเสยบัต<br>ให้สำคัญผู้ดื่ม โดยพัฒพิเลยบัต | ามและเอรียมเลกสารท<br>กระกรวงสามารณสุขย<br>ธประชายน 13 หลักขอ<br>ธประชายน สงใน 3 ช่อ<br>ไม่องประท<br>6 ธังผู้ใช้ -<br>ช่วงัก<br>- ร์ทัสฟาน -<br>มีนยันรหัสฟาน - | เล้กฐานการข้างแข<br>ละกรุงขาพนหานค่า<br>งก้าน เป็นนึ่งผู้ใช้ (U<br>งก้านค่าง)<br>เกไกย เละไม่ควาสัมพิร์ใ<br>กษรที่ใช้ได้ a-z, 0-9 | มห้เรียบร้อยก่อนการสมัทรสม<br>เ<br>semanne) และได้เป็นระหังผ่าน เ<br>อระปอง<br> | 18n (unuðu<br>Password) (Wolu |
|               |                                                                                                    |                                                                                                    |                                                                                                    | ป้อนกอน กิดใน                                                                   | เสริงสิน                      |

### <u>หน้าจอที่ 2</u> กรอกข้อมูลส่วนตัวของท่านให้ถูกต้องและครบถ้วนแล้วกดถัดไป

| 🚍 สมัครสมาชิก | ປັວບຸລສ່ວນຫົວ <b>ບ້ອນູລກ</b>      | กรทำงาน                       | ຄືອນູລລົບກ           | ะบบเอกสาร |                 |  |  |
|---------------|-----------------------------------|-------------------------------|----------------------|-----------|-----------------|--|--|
|               | * Andre                           | ณาชื่อ<br>* ชื่อ              | áon – 🔹              |           |                 |  |  |
|               | " นามสกุล<br>" หมายเลขมัตรประชาชน |                               | de Caus à Malagana à |           |                 |  |  |
|               |                                   | • LWR : - L                   | áan – 👻              |           |                 |  |  |
|               | * ระดับการ                        | ศึกษา: -1                     | - เลือก              |           |                 |  |  |
|               | •5                                | ชาชีพ<br>อื่นๆ                | áan -<br>IUsos:y     | ~         |                 |  |  |
|               | * Ustinna                         | งคักร<br>อื่นๆ                | ล์อก -<br>ไปรดระบุ   | •         | <u>'i</u>       |  |  |
|               | * จังห<br>* อำเ                   | iandio : - da<br>áruna : - da | *                    |           |                 |  |  |
|               | User in the                       | 30şu - 1                      | fan -                | ย้อนกลับ  | กัดไป เสร็จสิ้น |  |  |

# <u>หน้าจอที่ 3</u> กรอกข้อมูลอื่นๆ จากนั้นกด ถัดไป

| \Xi สมัครสมาชิก | ตีอนุลส่วนตัว                                                                      | ดือมูลการกำงาน | ข้อมูลอื่นๆ | แบบเอกสาร              |  |  |  |
|-----------------|------------------------------------------------------------------------------------|----------------|-------------|------------------------|--|--|--|
|                 | ถ้ามีประสบการณ์ทำงามกันวัยรุ่น ท่านทำงานกับเด็กลุ่มใดบ้าง (เลือกได้มากกว่า 1 ขึ้น) |                |             |                        |  |  |  |
|                 | 🗆 เด็กษาตี/งานส่งเสริมป้องกัน                                                      |                |             |                        |  |  |  |
|                 | 😳 เด็กกลุ่มเสียงมีปัญหา : ยาเสพติด                                                 |                |             |                        |  |  |  |
|                 | เด็กกลุ่มเสียงมีปัญหา พฤติกรรมรุนแรงกำวร้าว                                        |                |             |                        |  |  |  |
|                 | ได้ทกลุ่มเสียงมีปัญหา เพศ/ตั้งกรรก์วียรุ่น                                         |                |             |                        |  |  |  |
|                 | ิ เด็กกล่มด้อยโอกาสกางสังคม/พิการ                                                  |                |             |                        |  |  |  |
|                 | เด็กมีปัญหาโรคทางอีกเวช                                                            |                |             |                        |  |  |  |
|                 | ່ <sub>ອ້ມກ</sub><br>ອັນກ ໄປຮອງຮຸບ                                                 |                |             |                        |  |  |  |
|                 |                                                                                    |                |             |                        |  |  |  |
|                 | * ท่านเคยได้อบรมการหลักสูตรการให้ทำปรึกษามาก่อนหรือไป :                            |                |             |                        |  |  |  |
|                 | - เลือก - 👻                                                                        |                |             |                        |  |  |  |
|                 | " ประสบการณ์ในการให้การปรีกษา :                                                    |                |             |                        |  |  |  |
|                 | -150                                                                               | h              | ~           |                        |  |  |  |
|                 | - เมตะสร้างเรื่องเป็นเสียงสารคารให้ส่วนโดยกรัตย์น                                  |                |             |                        |  |  |  |
|                 |                                                                                    |                |             |                        |  |  |  |
|                 | - 180                                                                              |                |             |                        |  |  |  |
|                 | สมๆ ใบรถระบุ                                                                       |                |             |                        |  |  |  |
|                 | " ก่าน มีประสบการณ์ใช้คอบฟิวเตอร์ และยืนเตอร์เมต มานานเก่าไร :                     |                |             |                        |  |  |  |
|                 | - เลือ                                                                             | n +-           | ~           |                        |  |  |  |
|                 | " โดยเฉลี่ย ท่านใช้คอบพิวเตอร์/อินเตอร์เมต เท่าใด :                                |                |             |                        |  |  |  |
|                 | - ເລີຍ                                                                             | n              | •           |                        |  |  |  |
|                 |                                                                                    |                |             |                        |  |  |  |
|                 |                                                                                    |                |             | ຊ້ວນຄວັນ ຄັດໄປ ແລ້ວວັນ |  |  |  |
|                 |                                                                                    |                |             |                        |  |  |  |

## <u>หน้าจอที่ 4</u> แนบรูปตามรายละเอียดที่กำหนด จากนั้นกด เสร็จสิ้น

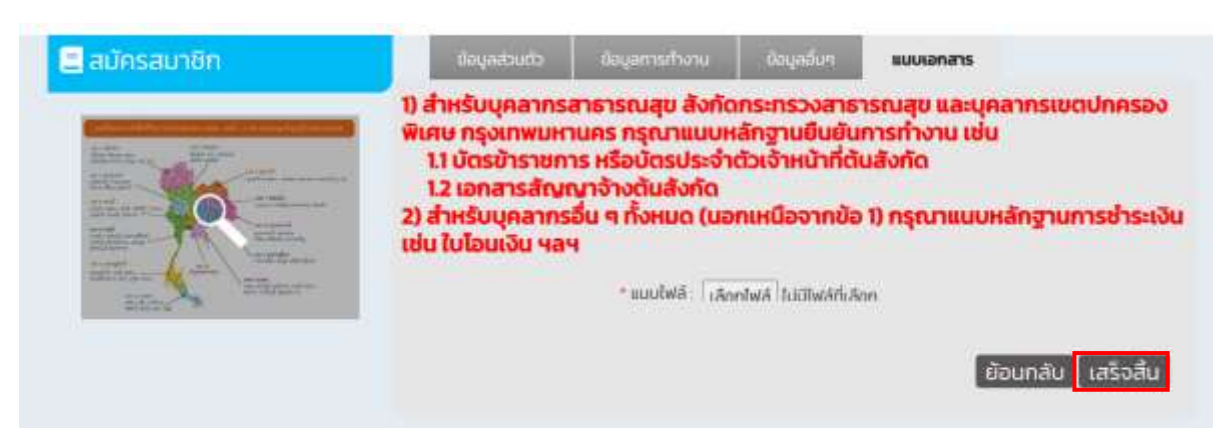

ระบบจะทำการบันทึกข้อมูลของท่าน ให้ท่านรอสักครู่ เมื่อระบบบันทึก ข้อมูลเรียบร้อยแล้ว ระบบจะนำท่านไปหน้าแรกเพื่อเข้าสู่การ Log-in

#### ลงทะเบียน

แนบไฟล์สำเร็จ กรุณารอผู้แลระบบอนุมัติ กรุณารอสักครู่ระบบกำลังพาท่านกลับ...

ผู้ดูแลระบบจะพิจารณาเอกสารหลักฐาน ข้อมูลตามที่ท่านกรอกและแนบ เอกสาร เมื่ออนุมัติเรียบร้อยแล้ว ให้ท่านนำชื่อผู้ใช้ และรหัสผ่านที่สมัครไว้ มากรอกในช่องให้ถูกต้อง แล้วกดที่ เข้าสู่ระบบ

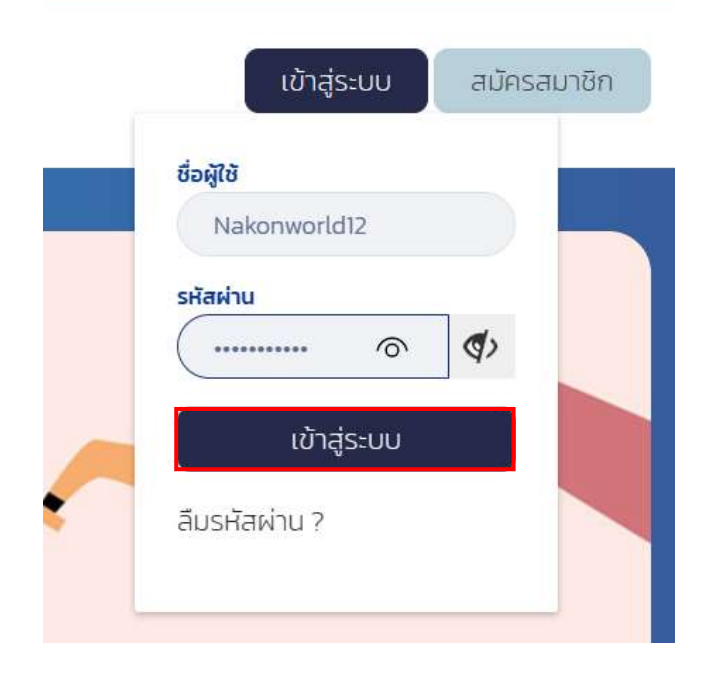

. . . . . . . . . . . . . . . . . . . .